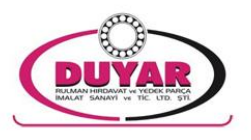

## DUYARRULMAN.COM KULLANIM REHBERİ

## Web sitemizi ziyaret eden değerli ziyaretçiler;

Müşterilerimizden gelen istekler doğrultusunda web sitemizde yenilikler yaptık.

Artık web sitemiz herkese açık değil, sadece bizimle çalışan müşterilerimize açıktır. Bu şeklide artık bölgenizdeki fabrika, imalatçı ve nihai tüketiciler ile bizimle bugüne kadar çalışmayan firmalar artık bizim fiyatlarımızı göremeyeceklerdir.

Bundan böyle sınırsız rulman arama işine de son verdik. Sizlerin geçmişte firmamızla çalışmasına göre her firmaya **günlük** kontör tanımlaması yaptık. Bu kontör işlemi Fag ve diğer markalı rulmanlar olmak üzere ikiye ayrılmaktadır. Yani her müşterimize bizimle çalışma yoğunluğuna göre Fag rulmanları için ayrı, diğer markalı rulmanlar için ayrı kontör tanımlaması yaptık.

Kontör tüketimi aşağıda belirtildiği gibi rulmanların son iki hanesine göre değişmektedir.

Son iki hane 00'dan - 16 dahil 1 kontör,

Son iki hane 17'den - 24 dahil 2 kontör,

Son iki hane 26'dan - 34 dahil 3 kontör,

Son iki hane 36'dan - 44 dahil 4 kontör,

48 ve üzerindeki rulmanlar için firmamızdan fiyat almanız gerekmektedir.

Örneğin : x müşterimiz için Fag rulmanları için 6, Diğer markalar için ise 10 kontör tanımlaması yaptıysak. Bu müşterimiz gün içinde yukarıda belirtilen kontör tüketimine göre sitemizden sorgulama yapabileceklerdir.

"Sepetinize ekleyip ödemesini yaptığınız ürünlerin toplam kontör miktarı kadar kontör hesabınıza geri yüklenir." Örnek: 5 farklı ürün sorgulattınız fakat sadece 2 ürünü satın aldınız. Bu iki ürünü sorgulattığınızda kaç kontörünüz gittiyse o kadarı hesabınıza geri yüklenir.

Burada amaç; Bizimle hiç alışverişi olmayan yada ayda yılda bir alışveriş yapan firmalar ile bizi tercih eden siz değerli müşterilerimizi, bizi tercih ettiğiniz oranda korumak ve kollamaktır. Bu sebeple eğer ki size belirlenen kontör sayısı yetersiz kalırsa lütfen bizimle irtibata geçiniz. Bunun için sisteme giriş yaptıktan sonra iletişim sayfasındaki kontör talep formunu doldurmanız yeterlidir.

Ancak bizimle ayda yılda bir alış veriş yapan firmalardan ricamız bizim kendilerine tanıdığımız kontur sayısını arttırmak yönünde aramamalarıdır. Tabi ki bu tarz firmalara da kapımız kapalı değildir. Fax yada mail aracılığı ile fiyat talebinden bulunmaları halinde, kendilerine sınırsız sayıda değil, makul ölçüde belli bir süre teklifte bulunulacaktır. Birkaç teklifin ardından bu tarz firmaların çalışmasında bir değişiklik olmazsa, bu tarz firmalara hiçbir şeklide teklifte dahi bulunulmayacaktır. Boşuna zaman harcanmayacaktır.

Bu yeni sitemizde siparişlerinizi kendiniz oluşturabilecek ve ödemesini de yapabileceksiniz. Ayrıca cari ekstrenizi de görebilirsiniz. Aşağıda yeni web sitemize ait kulanım rehberi bulunmaktadır.

SAYGILARIMIZLA

Duyar Rulman San. Tic. Ltd. Şti.

## 1- Web sitesine ilk giriş ve kullanıcı oluşturma:

http://satis.duyarrulman.com adresine giriyoruz. Sisteme ilk girişte "Kullanıcı Kodlu Giriş" sekmesini tıklayınız. Aşağıdaki işlemler sadece bir kereye mahsus e-mail adresiniz ile firmanızı eşleştirmek içindir.

| GIRIS                                         |
|-----------------------------------------------|
| Kullanıcı Adı (EMail)                         |
| 1                                             |
| Parola                                        |
|                                               |
| Giriş Yap                                     |
|                                               |
| Kullanıcı Kodlu Giriş Parolamı Unuttum Üye Ol |

Açılan ekranda, Kullanıcı adı yazan kısma "cari kodunuzu" girmeniz gerekmektedir. E-mail adresi giriniz, parola yazan kısma <u>vergi numaranızı</u> yazınız, vergi numaranız dışında farklı bir şey yazarsanız hata verir.

| GIRIS                                                                                                    |
|----------------------------------------------------------------------------------------------------|
| Kullanıcı Adı                                                                                                    |
| 1547-1                                                                                                    |
| Mail Adresi                                                                                                    |
| 👤 satis1@duyarrulman.com                                                                                                    |
| Parola                                                                                                    |
| Lütfen Mail Adresi Kısmına Gerçek Mail Adresinizi Giriniz. Bundan<br>sonraki sisteme girişleriniz belirttiğiniz mail adresinden yapılacak<br>ve bilgilendirme mailleri belirttiğiniz mail adresine gelecektir. |
| Giriş Yap                                                                                                    |
| Normal Giriş Sayfasi                                                                                                    |

"Sisteme bundan sonraki tüm girişlerinizde de e-mail adresiniz; kullanıcı adınız olacaktır."

Cari kodunuz, firmamızdan almış olduğunuz faturalarda unvanınızın hemen üstünde yazmaktadır. Örnek bir faturaya ait resmi aşağıda inceleyebilirsiz. (Not: Ayrıca daha önce web sitemiz üzerinden ödeme yapan firmalara verilen kullanıcı kodu aynı zamanda cari kodudur.)

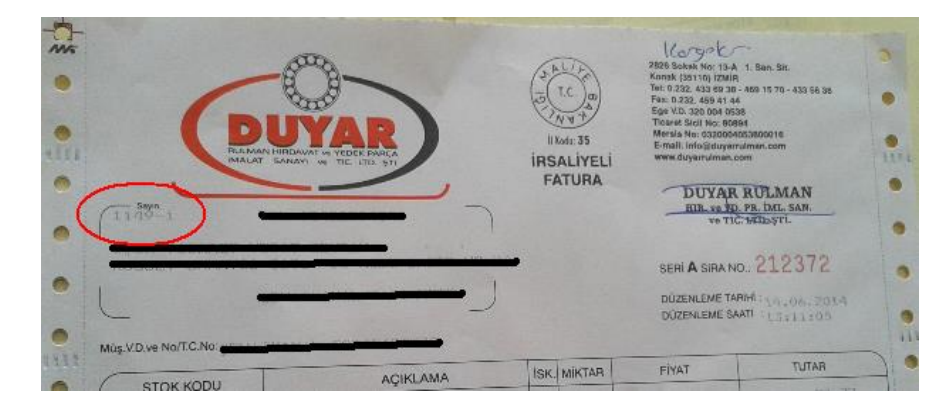

Aşağıdaki resimde kırmızı yuvarlak ile belirtilen alanda "cari kodunuz" yazmaktadır.

Bu işlemi tamamladığınızda cari kodunuz ve e-mail adresiniz eşleşmiş olacaktır. Dolayısıyla cari kodunuza bir daha ihtiyacınız olmayacaktır. Sisteme bundan sonraki girişlerinizde kullanıcı adı olarak e-mail adresinizi, parola olarak da vergi numaranızı girmeniz yeterlidir.

Parola değiştirmek isterseniz sisteme girdikten sonra "Parola Değiştir" menüsünden değiştirebilirsiniz. Parolanızı unutursanız giriş ekranında parolamı unuttum kısmını doldurmanız yeterlidir. Yeni şifreniz eposta adresinize gelecektir.

## 2- Yeni firma kaydı veya aynı firmaya 2. kullanıcı oluşturma.

Giriş ekranındaki üye ol kısmını tıklayınız ve açılan formu doldurunuz. Üyeliğiniz firmamız tarafından onaylandıktan sonra kullanmaya başlayabilirsiniz.

**3- Ürün arama:** Sisteme giriş yaptıktan sonra, öncelikle "Lütfen marka seçiniz kısmından, Fag veya Diğerleri'ni seçiniz. "Diğerler"; yazan kategori FAG markası haricindeki tüm stokumuzu kapsamaktadır. Daha sonra arama yapmak istediğiniz ürünü sağdaki arama kutusuna giriniz ve klavyeden enter tuşuna veya ekrandaki "Ara" butonuna basınız.

Lütfen sorgulama hakkınız boşuna gitmemesi için aradığınız ürünü "son kod ek" olmadan tam olarak yazınız. Örnek kodlar için sisteme giriş yaptıktan sonra "Ürün kodları" sayfasına bakınız.

- Örnek olarak; **22224E1.C3.FAG** araması yapacaklasınız **22224** yazınız, **2222** yazarsanız aradığınız ürünü göremezsiniz. Kontur hakkınızda boşa gider.
- Harf ile başlayan kodlarda harf ile rakamları bitişik yazarak arama yapınız Örnek: NJ2316E.TVP2.C3 FAG Kodlu rulmanı arıyorsanız sadece NJ2316 yazıp ara tuşuna basınız.

| itfen Marka S  | Seçiniz           | Lütfen Aramak İstediğiniz I | Ürün Kodunu Yazınız |           |                 |                   |            |
|----------------|-------------------|-----------------------------|---------------------|-----------|-----------------|-------------------|------------|
| AG             | •                 | 6205                        |                     |           |                 |                   | Ara        |
|                |                   |                             |                     |           |                 |                   |            |
|                |                   |                             |                     | Kalan Fre |                 | w.t. plčeni selu  |            |
|                |                   |                             |                     | Kalan FAG | Kontorunuz : 11 | Kalan DIGEKLERI K | oncorunuz: |
| tok Kodu       | Ürün Adı          |                             | Marka               | Miktar    | Net Flyat       | KDV'li Net Flyat  | Adet       |
| 05.2RSR.C3.FAG | 6205.2RSR.C3.FAG  | RULMAN                      | FAG                 | +100      | 5,14            | 6,06              | 2          |
| 05.2ZR.C3.FAG  | 6205.22R.C3.FAG R | ULMAN                       | FAG                 | +100      | 4,46            | 5,26              |            |
|                |                   |                             |                     |           |                 |                   |            |
|                |                   |                             |                     |           |                 |                   |            |

Aramış olduğunuz üründe miktar kısmında +100 yazıyor ise bu üründen elimizde 100 adetin üzerinde mevcuttur. Aramış olduğunuz ürüne göre ilgili kategoriye ait sorgulama hakkınızdan düşecektir. Kalan sorgulama haklarınızı ekranda görebilirsiniz.

## 4- Sipariş Oluşturma;

Arama yaptıktan sonra sipariş vermek istediğiniz ürünün en sağındaki "Adet" kısmına istediğiniz adeti yazınız ve aşağıdaki sepete at tuşuna basınız. Farklı bir ürün daha eklemek istiyorsanız tekrar arama yapıp istediğiniz adeti yazdıktan sonra sepete ekle tuşuna basınız.

Bu şekilde kaç kalem siparişiniz varsa ekleyiniz. Her ürün ekleyip sepet at tuşuna bastığınızda aşağıdaki resimde olduğu gibi sepetinizin kdv dahil kaç TL tuttuğunu arama kutusunun hemen altında göreceksiniz.

| oş Geldiniz Fatih Duyar                                                             | 9                                                          |                                                                                                    | Fij                       | /atlandırma Tip                      | si: PEŞİN s                                           | atis2@duyarrulman./                                        | com (Çıkış Ya            |
|-------------------------------------------------------------------------------------|------------------------------------------------------------|----------------------------------------------------------------------------------------------------|---------------------------|--------------------------------------|-------------------------------------------------------|------------------------------------------------------------|--------------------------|
| .ütfen Marka Seçin                                                                  | niz                                                        | Lütfen Aramak İstediğiniz Ürün K                                                                                                    | odunu Yazınız             |                                      |                                                       |                                                            |                          |
| FAG                                                                                 | •                                                          | 3205                                                                                                    |                           |                                      |                                                       |                                                            | Ara                      |
|                                                                                     |                                                            |                                                                                                    |                           |                                      |                                                       |                                                            |                          |
|                                                                                     |                                                            | Colorest and the second second s |                           |                                      |                                                       |                                                            |                          |
| Role doub Country Etdouadt                                                          | WENT Dates Canad                                           | Frank Wandsone & Stat of Mi                                                                                                    |                           |                                      |                                                       |                                                            |                          |
| Ürün (ler) Sepete Eklendi.                                                          | KDV Dahil Genel                                            | Sepet Toplami : 324,35 TL                                                                                                    |                           |                                      |                                                       |                                                            |                          |
| Ûrûn (ler) Sepete Eklendi.                                                          | KDV Dahil Genel                                            | Sepet Toplami : 324,35 TL                                                                                                    |                           | 2000                                 |                                                       |                                                            | *                        |
| Ürün (ler) Sepete Eklendi.                                                          | KDV Dahil Genel                                            | Sepet Toplam: 324,35 TL                                                                                                    | K:                        | alan FAG Kon                         | törünüz : 10                                          | Kalan DİĞERLERİ K                                          | ×<br>ontörünüz :         |
| ûrûn (ler) Sepete Eklendî.<br>Stok Kodu                                             | KDV Dahil Genel<br>Ürün Adı                                | Sepet Toplam: 324,35 TL                                                                                                    | Ka                        | alan FAG Kon<br>Miktar               | törünüz : 10<br>Net<br>Fiyat                          | Kalan DİĞERLERİ K<br>KDV'li Net<br>Fiyat                   | ×<br>ontörünüz :<br>Adet |
| <mark>Urün (ler) Sepete Eklendi.</mark><br>Stok Kodu<br>3205BD.22.TVH.FAG           | KDV Dahil Genel<br>Ürün Adı<br>3205BD.22.T                 | Sepet Toplam: 324,35 TL                                                                                                    | Ka<br>Marka<br>FAG        | alan FAG Kon<br>Miktar<br>51         | törünüz : 10<br>Net<br>Fiyat<br>26,41                 | Kalan DİĞERLERİ K<br>KDV'li Net<br>Fiyat<br>31,16          | ontörünüz :<br>Adet      |
| Orûn (ler) Sepete Eklendi.<br>Stok Kodu<br>3205BD.2Z.TVH.FAG<br>3205BD.TVH.L285.FAG | KDV Dahil Genet<br>Orün Adı<br>32058D.32.7<br>32058D.37.14 | Sepet Toplam: 324,35 TL<br>VH.FAG RULMAN                                                                                                    | Ka<br>Marka<br>FAG<br>FAG | alan FAG Kon<br>Miktar<br>51<br>+100 | törünüz : <b>10</b><br>Net<br>Fiyat<br>25,41<br>19,57 | Kalan DİĞERLERİ K<br>KDV'li Net<br>Fiyat<br>31,16<br>23,21 | Adet                     |

"Fag" ürünleri için elimizde 100 adet fazla olanlarda 100+ yazmaktadır, "Diğerleri" kategorisinde 200 den fazla stok var ise 200+ yazmaktadır.

Örnek olarak Fag marka bir üründen 120 adet alacaksınız. Ürünü aradıktan sonra adet hanesine 120 yazıp sepete ekleyebilirsiniz. Sepetim sayfasında bu ürün aşağıdaki resimde olduğu gibi kırmızı renkte ise elimizde o kadar stok yok demektir, ya tekrar farklı bir adet girip sepeti güncelle demeniz lazım, ya da bizden adeti öğrenmeniz gerekmektedir. Kırmızı renk değilse ise stok mevcuttur satın alabilirsiniz.

| oş Geldinî | z Fatih Duyar    | Fiyatiand.rm                         | a Tipi : PEŞİN satis20 | aduyarrulman | .com (Çıkış Yaj                |
|------------|------------------|--------------------------------------|------------------------|--------------|--------------------------------|
| Seçim      | Stok Kodu        | Ürün Adı                             | Net Fiyat              | KDV<br>Dahil | Adet                           |
| •          | 6412.238.044     | AT CALENCE AND AND AND A             | 31,22                  | 101.25       | 13                             |
| 0          | 6205.2RSR.C3.FAG | 6205.2RSR.C3.FAG RULMAN              | 5,14                   | 6,06         | 1                              |
|            |                  | Toplam :<br>KDV :<br>KDV/li Toplam : |                        |              | 1.197,87<br>215,62<br>1.413.49 |

| s | atır | atın Al |
|---|------|---------|
|---|------|---------|

## 5- Ödeme:

Satın almak istediğiniz tüm ürünleri sepete attıktan sonra yukarıdaki menüden "SEPETİM" tıklayınız. Aşağıdaki resimde gördüğünüz gibi tüm eklediğiniz ürünler listelenmiştir. Adetini değiştirmek istediğiniz bir ürün var ise adet kısmından yeni değeri yazıp sepeti güncelle tuşuna basınız. Silmek istediğiniz ürünler varsa ürünlerin solundaki kutucuğu tıkladıktan sonra "Seçilenleri Sil" butonuna basınız.

| Seçim | Stok Kodu             | Ürün Adı                             | Net Fiyat | KDV<br>Dahil | Adet                            |
|-------|-----------------------|--------------------------------------|-----------|--------------|---------------------------------|
|       | 32058D.2Z.TVH.FAG     | 3205BD.22.TVH.FAG RULMAN             | 26,41     | 31,16        | 5                               |
|       | 3205BD.TVH.L285C3.FAG | 3205BD.TVH.L285C3.FAG RULMAN         | 19,67     | 23,21        | 7                               |
|       | 6205.2RSR.C3.FAG      | 6205.2RSR.C3.FAG RULMAN              | 5,14      | 6,06         | 1                               |
|       |                       | Toplam :<br>KDV :<br>KDV'li Toplam : |           |              | 274,87 1<br>49,48 1<br>324,35 1 |

Yapmak istediğiniz değişiklikleri yaptıktan sonra, SATIN AL tuşuna basınız.

## Satın al tuşuna bastığınızda aşağıdaki ekran gelecektir:

|                                                                                                    | Ana Sayfa                                                                               | Sepetim                                    | Siparişler                       | Finans                    | Ürün Kodları                        | İletişim       | Parola Değiştir |
|----------------------------------------------------------------------------------------------------|-----------------------------------------------------------------------------------------|--------------------------------------------|----------------------------------|---------------------------|-------------------------------------|----------------|-----------------|
| ütfen İstediğiniz Kargo'yu Belirt<br>ipariş Saatleri: Yurtişi Kargo ve Ar<br>'ukarıda belirtilen saatlerden sonra                                                                                                | iniz<br>ras Kargo ile sevk ediler<br>s oluşturulan siparişler ö                         | ek siparişler<br>demeleri yap              | için 16:30, D<br>ulsa dahil erte | iğer Kargo<br>si gün sevk | lar için 17:30 SO<br>: edilecektir. | N sipariş sa   | atidir.         |
| <mark>Xirat Kargo, Mng kargo, Yurt</mark><br>irünleri iş yerimizden alacaksınız yı                                                                                                    | <mark>tiçi kargo, Ankara K</mark><br>ukarıdaki kutuya "Elden                            | a <mark>rgo, Karg</mark> i<br>Teslim' Yazı | okar Kargo'<br>mz.               | lar İle An                | laşmalıdır                          |                |                 |
| Ödeme Yöntemi Seçiniz                                                                                                    |                                                                                         |                                            |                                  |                           |                                     |                |                 |
| $^{\odot}$ Kredi Karts $^{\odot}$ Havale / EFT $^{\odot}$                                                                                                    | Cari                                                                                    |                                            |                                  |                           |                                     |                |                 |
| Cinnels ile ileiti iletmels istedižinis i                                                                                                    | his antunus usaes hussu                                                                 |                                            |                                  |                           |                                     |                |                 |
|                                                                                                    |                                                                                         |                                            |                                  |                           |                                     |                |                 |
|                                                                                                    |                                                                                         |                                            |                                  |                           |                                     |                |                 |
|                                                                                                    |                                                                                         |                                            |                                  |                           |                                     |                |                 |
| eslimat Adresini Seçiniz                                                                                                    |                                                                                         |                                            |                                  |                           |                                     |                |                 |
| -                                                                                                    |                                                                                         |                                            |                                  |                           |                                     |                |                 |
| istemde näziiken adres hatalı ise li                                                                                                    | itfen tarafmıza hilni                                                                   |                                            |                                  |                           |                                     |                |                 |
| eriniz                                                                                                    |                                                                                         |                                            |                                  |                           |                                     |                |                 |
|                                                                                                    |                                                                                         |                                            | Sepe                             | t Toplamı :               |                                     |                | 274,87          |
|                                                                                                    |                                                                                         |                                            | Gene                             | KDV :<br>I Toplam :       |                                     |                | 49,48<br>324,35 |
|                                                                                                    | it verilene kadar (teyit                                                                | verilse dahi s                             | tok hataların                    | dan dolayı i              | irün gönderileme                    | yecekse) is    | tenilen         |
| Odeme yapılıpta firmamızca tey<br>ürün her hangi bir şekilde kalmı<br>etmiş sayılır.                                                                                                    | az ise, yapilan ödeme şe                                                                | kline göre öd                              | leme iade edil                   | ecelctir. Sip             | ariş veren her m                    | üşterimiz bi   | unu kabul       |
| Odeme yapılıpla firmamızca tey<br>ürün her hangi bir şekilde kalm-<br>etmiş sayılır.                                                                                                    | az ise, yapilan ödeme şe                                                                | kline göre öd                              | leme iade edil                   | ecelctir. Sip             | iariş veren her m                   | ilişterimiz bi | unu kabul       |
| Odeme yapılıpla firmamızca tey<br>ürün her hangi bir şekilde kalm<br>etmiş sayılır.<br>satis.duyarrulman.com Satış Sözle<br>MADDE L. TABABLAR                                                                    | az ise, yapilan ödeme şe<br>eşmesi :                                                    | kline göre öd                              | leme iade edil                   | ecelctir. Sip             | əəriş veren her m                   | iişterimiz bi  | unu kabul       |
| Odeme yapılıpla firmamızca tey<br>ürün her hangi bir şekilde kalm<br>etmiş sayılır.<br>satis.duyarrulman.com Satış Sözle<br>MADDE 1- TARAFLAR<br>1.1.SATICI: Bir gödesme hübünde                                 | az ise, yapilan ödeme şe<br>ışmesi ı<br>vi carcavasinda, çəliş dı                       | kline göre öd                              | leme iade edil                   | ecelctir. Sip             | ariş veren her m                    | ilişterimiz bi | unu kabul       |
| Odeme yapilipka firmamizca tey<br>Urün her hangi bir şekilde kalm<br>etmiş sayılır.<br>Satis-duyarrulman.com Satış Sözle<br>MADDE 1- TARAFLAR<br>1 1 SATICT- Bu sözleşme hökömla<br>Ödeme Sözleşmesini Kabul Edi | az ise, yapilan ödeme şe<br>ışmesi :<br>u <del>i carcavasînda, salis d</del> i<br>yorum | kline göre öd<br>marenlman av              | leme iade edil                   | ecelctir. Sip             | ariş veren her m                    | üşterimiz b    | unu kabul       |

- Ürünleri hangi kargo ile alacaksınız kargo adını yazınız. Firmamızdan teslim alacaksanız "Elden Teslim" yazınız.

### • Ödeme tipini seçiniz:

Kredi kartı ile ödemeyi seçerseniz, hemen altından kredi kartınızı seçiniz ve taksit seçeneklerini seçiniz.

 1.000 TL altındaki siparişlerde taksit seçeneği çıkmamaktadır. Tek Çekimi seçip aşağıdan "Seç" yazan alanı tıklayınız. Aşağıdaki resimde olduğu gibi. (Not: Tek çekim işlemleri şimdilik Akbank üzerinden yapılmaktadır. Bu yüzden aşağıda "Axess" yazıyor. Tek çekim olacağı için sizdeki kartın bankası önemli değildir.

| ® Kredi Kartı 🔍 Haval                                                        | e / EFT 🔍 Cari                                                    |     |
|------------------------------------------------------------------------------|-------------------------------------------------------------------|-----|
| ® Tek çekim                                                                  |                                                                   |     |
|                                                                              |                                                                   |     |
| redi Kartı Seçiniz                                                           |                                                                   |     |
| redi Kartı Seçiniz<br>' <mark>orld,Axess,Bonus özell</mark>                  | ği taşıyan her karta tasit yapılamayabilir.                       |     |
| redi Kartı Seçiniz<br>orld,Axess,Bonus özell<br>Axess                        | ği taşıyan her karta tasit yapılamayabilir.                       |     |
| redi Kartı Seçiniz<br><mark>orld,Axess,Bonus özell</mark><br>Axess<br>Taksit | ği taşıyan her karta tasit yapılamayabilir.<br>•<br>Taksit Tutarı | Sec |

- Teslimat adresi seçiniz: kısmında size tanımlanmış farklı adresler var ise bu alandan seçebilirsiniz. Bu uygulama şubeleri olan firmalar içindir.
- Ödeme Yap Tuşuna Basınız.
- 1) Kredi Kartını Seçerseniz:
- Açılan sayfaya kredi kartı bilgilerinizi girip "Ödemeyi Tamamla" tuşuna basınız.
- Sistem sizi bankanın güvenlik uygulamasına yönlendirecek. Cep telefonunuza gelen şifreyi girmeniz gerekmektedir. ( Bazı bankalar ilave olarak "Cvc2" numarasını da istemektedir. Bu numara kredi kartınızın arka yüzünde yazan rakamların son 3 hanesidr. )

| MasterCard.<br>SecureCode. Uluslararas | Güvenlik Platformu 3D Secure 🌡 Garanti                                                   |  |
|----------------------------------------|------------------------------------------------------------------------------------------|--|
| Cep Telefonunc<br>mini klavyeyi k      | za gelen şifreyi ve CVC2 bilgilerinizi lutfen<br>ullanarak girtniz.<br>REYİ TEKRAR YOLLA |  |
| Güvenlik Cümleniz                      | 19/05/2012 13:23                                                                         |  |
| Mağaza                                 | DUYAR RULMAN / TURKEY                                                                    |  |
| Alışveriş Tutarı                       | 360.34 TL                                                                                |  |
| Tarih                                  | 17:20 17.06.2014                                                                         |  |
| Kart No                                | 300000000000000000000000000000000000000                                                  |  |
| SMS Şifne                              |                                                                                          |  |
| CVC2                                   |                                                                                          |  |
| CVC2'nin 1. ve 2. ba                   | samaklarını giriniz.                                                                     |  |
|                                        | YARDIM                                                                                   |  |

Bu işlemi başarı ile tamamlarsanız aşağıdaki ekran gelecektir :

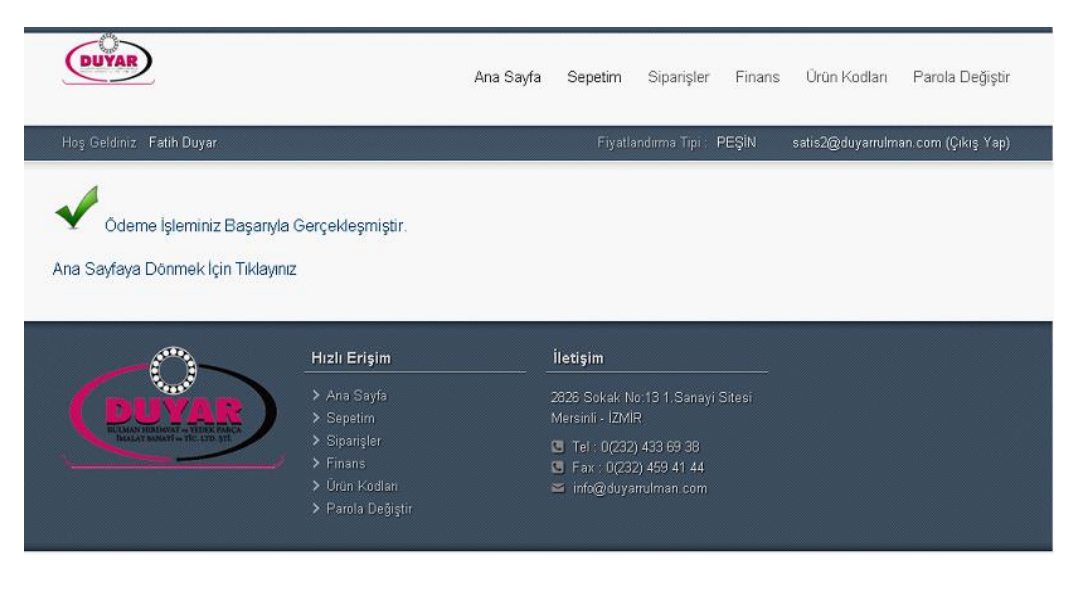

2) Havale/Eft ile seçerseniz, Açılan menüden ödeme yapacağınız banka hesabımızı seçiniz ve Ödeme yap tuşuna basınız. Ödemeniz teyit edilmeden faturanız kesilmez bu yüzden lütfen hangi hesaba gönderim yapacaksanız onu seçiniz !

#### Ödeme Yöntemi Seçiniz

🔍 Kredi Kartı 🖲 Havale / EFT 🔍 Cari

#### EFT / Havale Bankasını Seçiniz

| Banka                            | Hesap Bilgileri                                                                                          | Seç   |
|----------------------------------|----------------------------------------------------------------------------------------------------|-------|
| Akbank TL Hesabı                 | Şube Kodu : 1.Sanayi Sitesi Şubesi (990) Hesap No : 0005801-6<br>IBAN : TR 8800.0460.0990.8880.0000.5801 | ⊖ Seç |
| Garanti Bankası TL Hesabı        | Şube Kodu : 1.Sanayi Sitesi Şubesi (1160) Hesap No : 6296780<br>IBAN : TR 2900.0620.0116.0000.0629.6780  | ⊖ Seç |
| Kuveyt Türk Bankası TL<br>Hesabı | Şube Kodu : Gıda Çarşısı Şubesi (37) Hesap No : 199336-1<br>IBAN : TR 7800.2050.0000.0199.3360.0001      | ® Seç |
| Türkiye İş Bankası TL Hesabı     | Şube Kodu : 1.Sanayi Sitesi Şubesi (3438) Hesap No : 169644<br>IBAN : TR 9700.0640.0000.1343.8016.9644   | ⊖ Seç |
| Yapı Kredi Bankası TL Hesabı     | Şube Kodu : Karabağlar-PaşaKöprüsü (813) Hesap No : 61638339<br>IBAN : TR 8200.0670.1000.0000.6163.8339  | © Seç |

## Cari ile ödeme: Bu seçenek sadece cari çalışılan firmalarda gözükmektedir. Bu seçeneği seçtikten sonra ödeme yap tuşuna basınız.

Ödeme yapılıpta firmamızca teyit verilene kadar (teyit verilse dahi stok hatalarından dolayı ürün gönderilemeyecekse) istenilen ürün her hangi bir şekilde kalmaz ise, yapılan ödeme şekline göre ödeme iade edilecektir. Sipariş veren her müşterimiz bunu kabul etmiş sayılır.

| satis.duyarrulman.com Satış Sözleşmesi :                                                              | A |
|----------------------------------------------------------------------------------------------------|---|
| MADDE 1- TARAFLAR                                                                                     |   |
| 1 1 SATICI: Bu sözlesme hükümleri cercevesinde, satis duvarrulman com adresinden ürün satan firmadır. | * |

🗹 Ödeme Sözleşmesini Kabul Ediyorum

Ödeme Yap

Yukarıdaki resimde görüldüğü gibi "Ödeme sözleşmesini kabul ediyorum" alanını onaylayıp Ödeme yap tuşuna basınız.

a. Yukarı ödeme tiplerinden birini seçip işlemi tamamladığınızda faturanız kontroller yapılıp kesilir ve ürünleriniz sevk edilir.

b. Yurtiçi Kargo ve Aras Kargo ile sevk edilecek siparişler için 16:30, Diğer Kargolar için 17:30 SON sipariş saatidir. Yukarıda belirtilen saatlerden sonra oluşturulan siparişler ödemeleri yapılsa dahi ertesi gün sevk edilecektir. Kargo firmalarından kaynaklı bu durum için anlayışınızı rica ediyoruz.

c. Yukarıda belirtilen saatlere kadar sepetinizi oluşturup ödemesini yapmış olmanız gerekmektedir. Ürünleri sadece sepete atmanız bir şey ifade etmez. Sepetim menüsünden ödeme yap tuşuna basılıp, ödeme işlemin tamamlanması gerekmektedir.

d. Ürünlere sepete atıp ödeme işlemini yapmasanız, ertesi gün ödemesini yapıp satın alabilirsiniz fakat fiyatlarımız genellikle günlük değiştiği için fiyatı da değişmiş olarak göreceksiniz.

## 6) SİPARİŞLER MENÜSÜ:

Bu ekranda gördüğünüz sipariş bize ulaşmış demektir. Bu menüden sitemiz üzerinden verdiğiniz siparişlerin içeriğini de görebilirsiniz.

| oş G | Seldiniz Fatih D                 | Duyar                             |                                  |            | Fiyatlandırı | ma Tipi : PE      | ŞİN si | atis2@duyamılman.ı  | com (Çıkış ' |
|------|----------------------------------|-----------------------------------|----------------------------------|------------|--------------|-------------------|--------|---------------------|--------------|
| _    | Sipar                            | iş No                             |                                  | Tarih      |              |                   |        | Genel Toplam        |              |
| ۲    | 32                               |                                   |                                  | 17.06.2014 |              |                   | 360,34 |                     |              |
|      | Stok Kodu<br>22222E1 C3 FA<br>// | 4G 2                              | tok Adı<br>2222E1 C3 FAG // RULM | aN         | Miktar<br>1  | Net Fig<br>305,37 | rat    | Net Tutar<br>305,37 |              |
| Э    |                                  | 31                                |                                  | 17.06.2014 |              |                   | 26,08  |                     |              |
| I    | Stok Kodu                        |                                   | Stok Adı                         |            | Miktar       | Net F             | iyat   | Net Tutar           | 1            |
| Ì    | 32058D.TVH.L                     | 58D.TVHL285.FAG 32058D.TVHL285.FA |                                  | AG RULMAN  | 1            | 22,08466          |        | 22,08466            |              |

### |<< **1 > >>**|

## 7) FİNANS MENÜSÜ:

Bu menüden Cari Ekstrenizi (Anlık olarak) görebilirsiniz. Bu sayede faturanızın kesilip kesilmediğini ve güncel bakiyenizi takip edebilirsiniz.

| loş Geldiniz | Fatih Doyar       |                                             | Fiyatlandırma Tipi PEŞ                                                    | N satis2 | @duyarrulman.c                                                  | am (Çıkış   |
|--------------|-------------------|---------------------------------------------|---------------------------------------------------------------------------|----------|-----------------------------------------------------------------|-------------|
| Tarih        | Belge No          | Açıklama                                    | Vade Tarihi                                                               | Borç     | Alacak                                                          | Bakiy       |
| 17.06.2014   | -                 | FT.MZ 0000000532630 (PEŞİN)                 | 17.05.2014                                                                | 742,33   | 0,00                                                            | 2.394,0     |
| 17.06.2014   |                   | FT.MZ 00000000532631 (PEŞİN)                | 17.05.2014                                                                | 1.483,21 | 0,00                                                            | 3.877,2     |
| 17.06.2014   |                   | FT.MZ 0000000532632 (PEŞİN)                 | 17.06.2014                                                                | 295,05   | 0,00                                                            | 4.172,      |
| 17.06.2014   |                   | FT MIZ 00000000532633 (PEŞİN)               | 17.05.2014                                                                | 782,49   | 0,00                                                            | 4.954,8     |
| 17.06.2014   | P17670            | K.K. İLE ÖDENMİŞTİR YIKB TAKSİT             | 17.05.2014                                                                | 0,00     | 5.049,03                                                        |             |
|              |                   |                                             |                                                                           |          |                                                                 |             |
|              |                   | <b>16 1 1</b>                               |                                                                           | 3        | Borç: <b>486</b><br>ALacak: <b>486</b><br>Bakiye: <del>49</del> | n<br>n<br>n |
|              | 1 <sup>00</sup> 1 | Jer s ja                                    | a an                                                                      |          | Borg: 4444<br>ALacek: 4444<br>Boliye: 444                       | n<br>n      |
| 6            | <b>NAR</b>        | Hizh Erigim ii<br>Ana Sayfa 36<br>Sopetim M | sozi<br><b>stişim</b><br>Zir Şakak No 13 † Şanayî Şiter<br>rizinî - 12MiR | si       | Borg: 48844<br>ALacak 4884<br>Baliye: 444                       | n<br>n      |

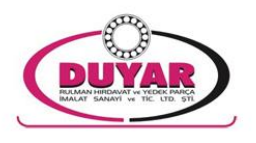

# SİSTEM İLE İLGİLİ TÜM SORU, ÖNERİ VE ŞİKÂYETLERİNİZ İÇİN; İLETİŞİM BİLGİLERİMİZ

## DUYAR RULMAN HIRDAVAT VE YEDEK PARÇA İMALAT SANAYİ VE TİCARET LTD.ŞTİ.

Adres: 2826 Sokak No:13 1. Sanayi Sitesi Mersinli - İZMİR

Telefon: +90(232)4336938 Pbx. - +90(232) 4335638 - +90(232)4691570

Faks: +90(232)4594144

E-Posta: <u>satis1@duyarrulman.com</u>, <u>satis2@duyarrulman.com</u> <u>info@duyarrulman.com</u>